# USUARIO YA REGISTRADO SIN ABONO EN LA TEMPORADA 22/23

PASO 1:

| 🖀 Basquet Coruña 🛛 🗙 🕂              |                                                                                                    |          | × - 0   |
|-------------------------------------|----------------------------------------------------------------------------------------------------|----------|---------|
| ← → C ☆ ♠ https://venta.basquet.com | ina.t2v.com                                                                                                    | @ ☆      | * 🕹 🖬 🍓 |
|                                     | LA ÁREA USUARIOS                                                                                                    | <b>4</b> |         |
| CONTRACT OF CONTRACT                | INICIO INFORMACIÓN CAMPAÑA ABONOS ENTRADAS ABONOS TIENDA 🗸 👫 Web Oficia                                                                                                    |          |         |
| DESTACADO                           |                                                                                                    |          |         |
|                                     | Pincha en<br>La imagen                                                                                                    |          |         |
|                                     | Club Basquet Coruña © 2023, CIF A15565054<br>Calle Arquitecto Rey Pedreira 3, 15011, A Coruña, España<br>981264022 - club@basquetcoruna.com<br>Crondiciones de corunzs - Dollária de coskies |          |         |

## PASO 2:

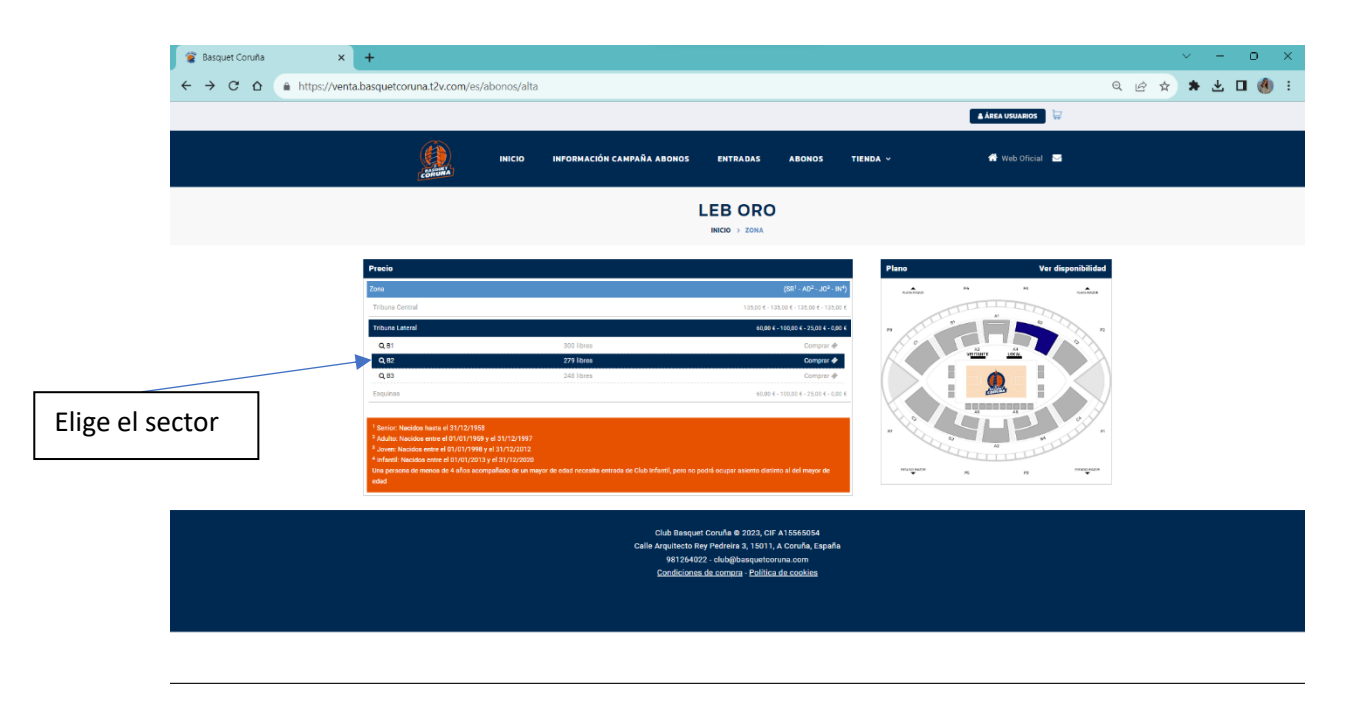

### PASO 3:

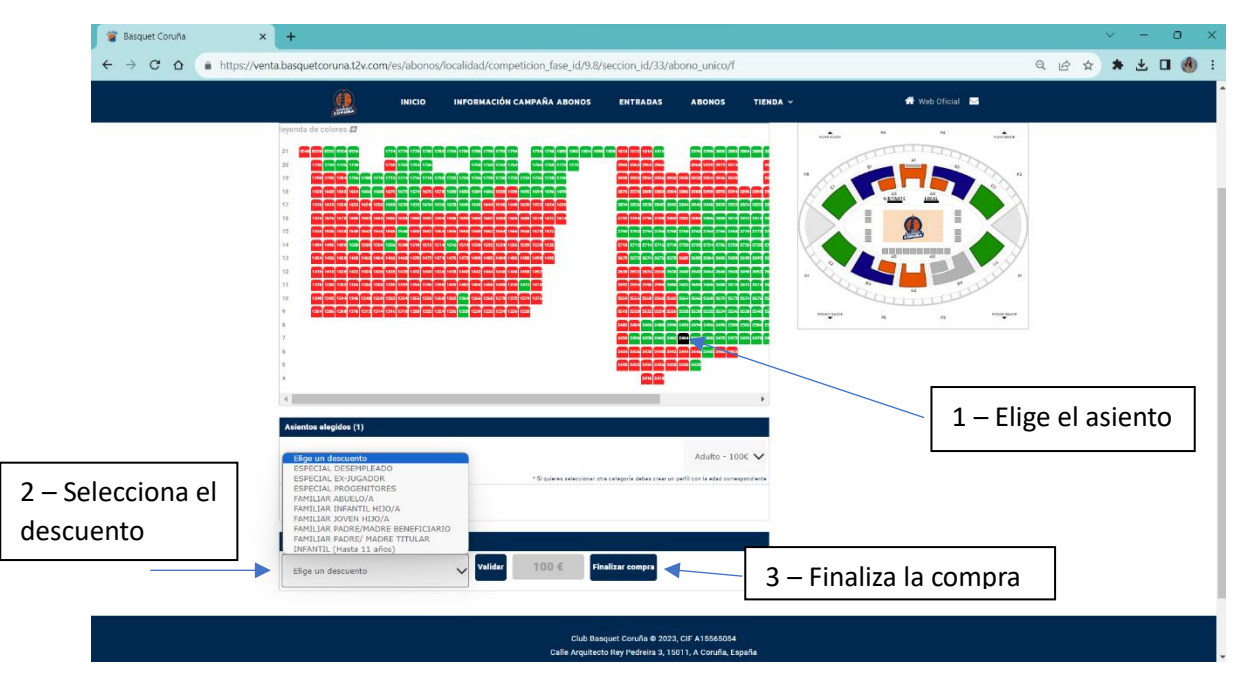

### PASO 4:

|           | 🖀 Basquet Coruña | × +                |                        |                                                                   |                                                |                                              |             |                     | V       | - 0   | o x |
|-----------|------------------|--------------------|------------------------|-------------------------------------------------------------------|------------------------------------------------|----------------------------------------------|-------------|---------------------|---------|-------|-----|
|           | ← → C O          | https://venta.basq | uetcoruna.t2v.com/es/a | autenticacion/identificar                                         |                                                |                                              |             |                     | @ ☆ \$  | • ¥ 🛛 | 🍓 E |
|           |                  |                    |                        |                                                                   |                                                |                                              |             | AREA USUARIOS       | ₩.      |       | Ĺ   |
|           |                  | CORUMA             | INICIO                 | INFORMACIÓN CAMPAÑA ABONOS                                        | ENTRADAS                                       | ABONOS                                       | TIENDA Y    | 🆀 Web Oficial       | M       |       |     |
|           |                  | ESخ                | STÁS YA I              |                                                                   |                                                | LOS DA                                       | TOS DE T    | U CUENTA            |         |       |     |
|           | 5                | SI NO ERES A       | BONADO Y T             | ODAVÍA NO ESTÁS REGIST                                            | RADO, PUED                                     | ES HACERI                                    | O EN EL FOR | MULARIO DE <u>F</u> | EGISTRO |       |     |
|           |                  |                    | 🗹 Usuario              |                                                                   |                                                |                                              |             |                     |         |       | - 1 |
|           |                  |                    | prueba                 |                                                                   |                                                |                                              |             |                     |         |       | - 1 |
| Cúbrelo c | on tus da        | atos               | Clave                  |                                                                   |                                                |                                              |             |                     |         |       | - 1 |
|           |                  |                    | ø                      |                                                                   |                                                |                                              |             |                     |         |       |     |
|           |                  |                    |                        |                                                                   | ACEPTAR                                        |                                              |             |                     |         |       |     |
|           |                  |                    |                        | Si no recuerdas tu cla<br>Si eres abonado ya estás registrado. Si | ve, puedes recibir un<br>no dispones de usua   | a nueva <b>aquí</b> .<br>ario y clave consíg | uelos AQUÍ. |                     |         |       | - 1 |
|           |                  |                    |                        | Sólo es nece:                                                     | sario registrarse una                          | vez.                                         |             |                     |         |       | - 1 |
|           |                  |                    |                        | Club Basquet Co<br>Calle Arquitecto Rey Po                        | ruña © 2023, CIF A15<br>edreira 3, 15011, A Co | 5565054<br>pruña, España                     |             |                     |         |       |     |

PASO 5:

| 🖉 Basquet Coruña                                   | × +                                            |                       |                                       |                                                                             |                                                                                   |                                             |               |                   | × -     |  |  |
|----------------------------------------------------|------------------------------------------------|-----------------------|---------------------------------------|-----------------------------------------------------------------------------|-----------------------------------------------------------------------------------|---------------------------------------------|---------------|-------------------|---------|--|--|
| $\leftrightarrow$ $\rightarrow$ $C$ $\triangle$ ht | tps://venta.basqu                              | etcoruna.t2v.com/abor | nos/confirmar/competicion_fase_i      | d/9.8/seccion_id,                                                           | /33/asientos/5841                                                                 | 0/abono_unico/f/co                          | lectivo_id/33 | <u>ا</u> ف        | * * 🛎 🗆 |  |  |
|                                                    |                                                |                       |                                       |                                                                             |                                                                                   |                                             |               | ž (               |         |  |  |
|                                                    | CORUNA                                         | INICIO                | INFORMACIÓN CAMPAÑA                   | ABONOS                                                                      | ENTRADAS                                                                          | ABONOS                                      | TIENDA ~      | 👫 Web Oficial 🛛 😒 |         |  |  |
| CONFIRMA LOS SIGUIENTES DATOS                      |                                                |                       |                                       |                                                                             |                                                                                   |                                             |               |                   |         |  |  |
|                                                    | COMPET.                                        | LOCALIDAD             |                                       | TARIFA                                                                      | PRECIO                                                                            | FORMA DE PAG                                | O PROPIETARI  | 10                |         |  |  |
|                                                    | LEB ORO                                        | TRIBUNA LATERAL       | B2 FILA 7 - ASIENTO 2464              | ADULTO                                                                      | 60,00 €                                                                           | TARJETA                                     | ~             | ~                 |         |  |  |
| cepta las cor<br>ompra y real                      | epta las condiciones de npra y realiza el pago |                       |                                       |                                                                             |                                                                                   |                                             |               |                   |         |  |  |
|                                                    |                                                |                       | Club<br>Calle Arqu<br>9<br><u>Cor</u> | ) Basquet Coruñ<br>iitecto Rey Pedr<br>181264022 - clut<br>idiciones de cor | ia © 2023, CIF A1:<br>eira 3, 15011, A C<br>b@basquetcoruna<br>npra - Política de | 5565054<br>oruña, España<br>.com<br>cookies |               |                   |         |  |  |

## **USUARIO Y ABONADO NUEVO**

| 🖀 Basquet Coruña | × +                                 |                                                            |                                                                                       |              |                   | ~ - o ×   |
|------------------|-------------------------------------|------------------------------------------------------------|---------------------------------------------------------------------------------------|--------------|-------------------|-----------|
| ← → C △ ▲        | https://venta.basquetcoruna.t2v.com |                                                            |                                                                                       |              | <i>Ŀ</i> ★        | * 🕹 🖬 🍓 🗄 |
|                  |                                     |                                                            |                                                                                       |              | 🛔 ÁREA USUARIOS   |           |
|                  | INICIO                              | INFORMACIÓN CAMPAÑA ABONOS                                 | ENTRADAS ABON                                                                         | IOS TIENDA ~ | 👫 Web Oficial 🛛 🔽 |           |
|                  | DESTACADO                           |                                                            |                                                                                       |              |                   |           |
|                  |                                     | Pin<br>la                                                  | ncha en<br>imagen                                                                     |              |                   |           |
|                  |                                     | Club Basquet Co<br>Calle Arquitecto Rey P<br>981264022 - ( | uña © 2023, CIF A15565054<br>edreira 3, 15011, A Coruña, Esp<br>lub@basquetcoruna.com | อทีอ         |                   |           |

## PASO 2:

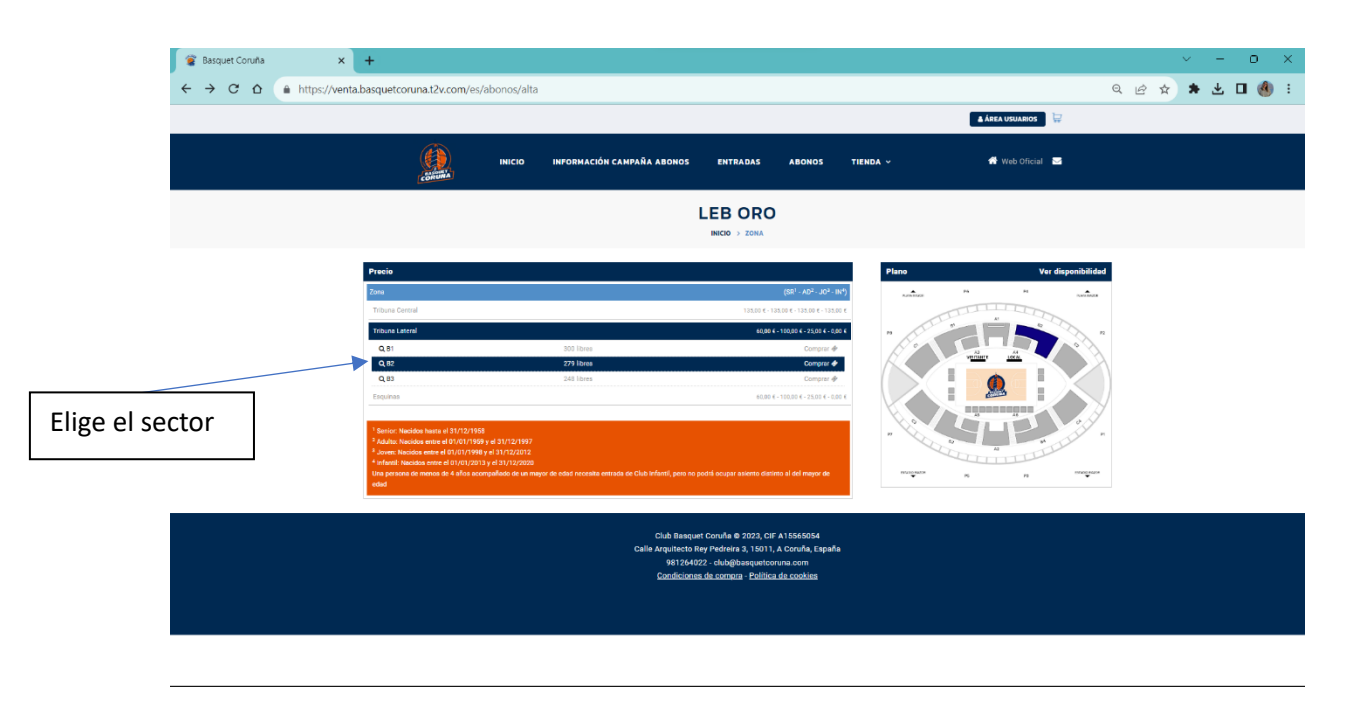

#### PASO 1:

### PASO 3:

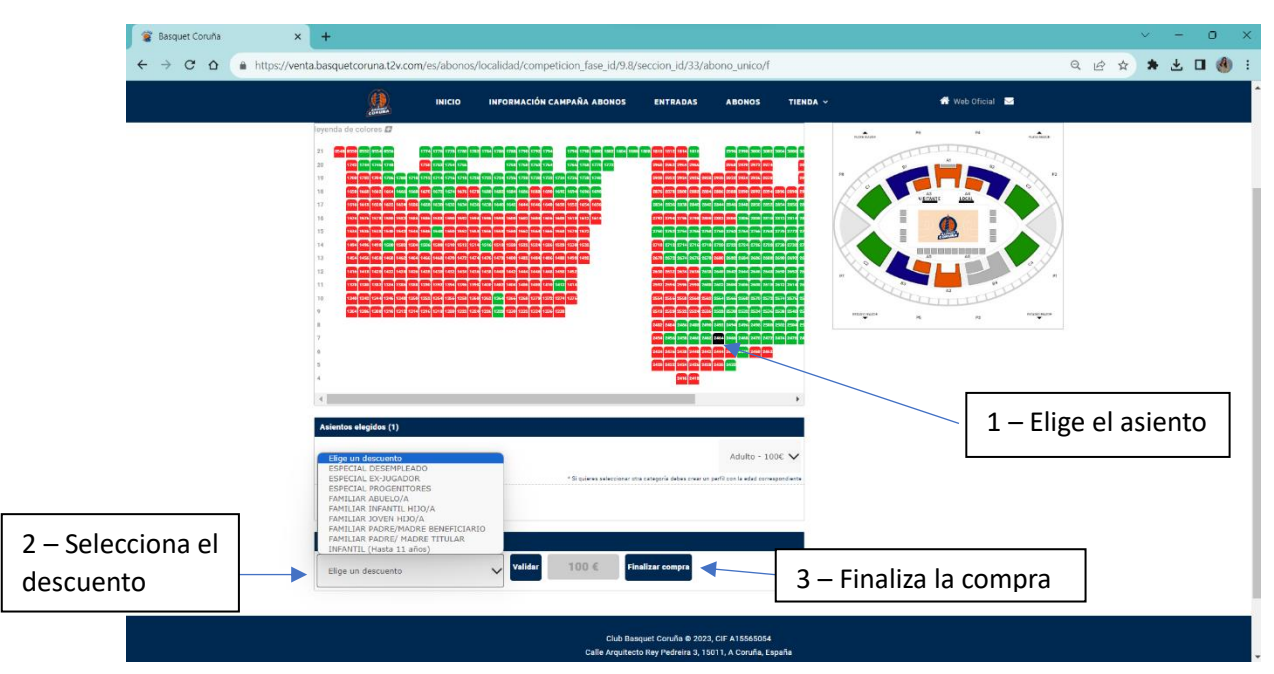

#### PASO 4:

| 🖀 Basquet Coruña 🛛 🗙 🕂       |                         |                       |                 |        |              |                  |          | $\sim$ | - | 0   | ×   |
|------------------------------|-------------------------|-----------------------|-----------------|--------|--------------|------------------|----------|--------|---|-----|-----|
| ← → C ☆ https://venta.basque | etcoruna.t2v.com/es/usu | ario/alta             |                 |        |              |                  | ßĭ       | r 🔺    | ₹ | • 🕚 | ) : |
|                              |                         |                       |                 |        | I            | LA ÁREA USUARIOS | <u>ٿ</u> |        |   |     | l   |
| CONTRA                       | ΙΝΙCΙΟ                  | INFORMACIÓN CAMPAÑA A | ABONOS ENTRADAS | ABONOS | TIENDA ~     | 😚 Web Oficial    | M        |        |   |     |     |
|                              |                         |                       | REGISTRO        | ,      | Cubre el for | mulario          | ]        |        |   |     |     |
|                              | & Nombre                |                       |                 |        | de registro  |                  |          |        |   |     |     |
|                              |                         |                       |                 |        |              |                  |          |        |   |     |     |
|                              | & Primer apellid        | lo                    |                 |        |              |                  |          |        |   |     |     |
|                              |                         |                       |                 |        |              |                  |          |        |   |     |     |
|                              | 🛔 Segundo apel          | lido                  |                 |        |              |                  |          |        |   |     |     |
|                              |                         |                       |                 |        |              |                  |          |        |   |     |     |
|                              | 🛗 Fecha nacimi          | ento                  |                 |        |              |                  |          |        |   |     |     |
|                              |                         |                       |                 |        |              |                  |          |        |   |     |     |
|                              | DE NIF                  |                       |                 |        |              |                  |          |        |   |     |     |

PASO 5:

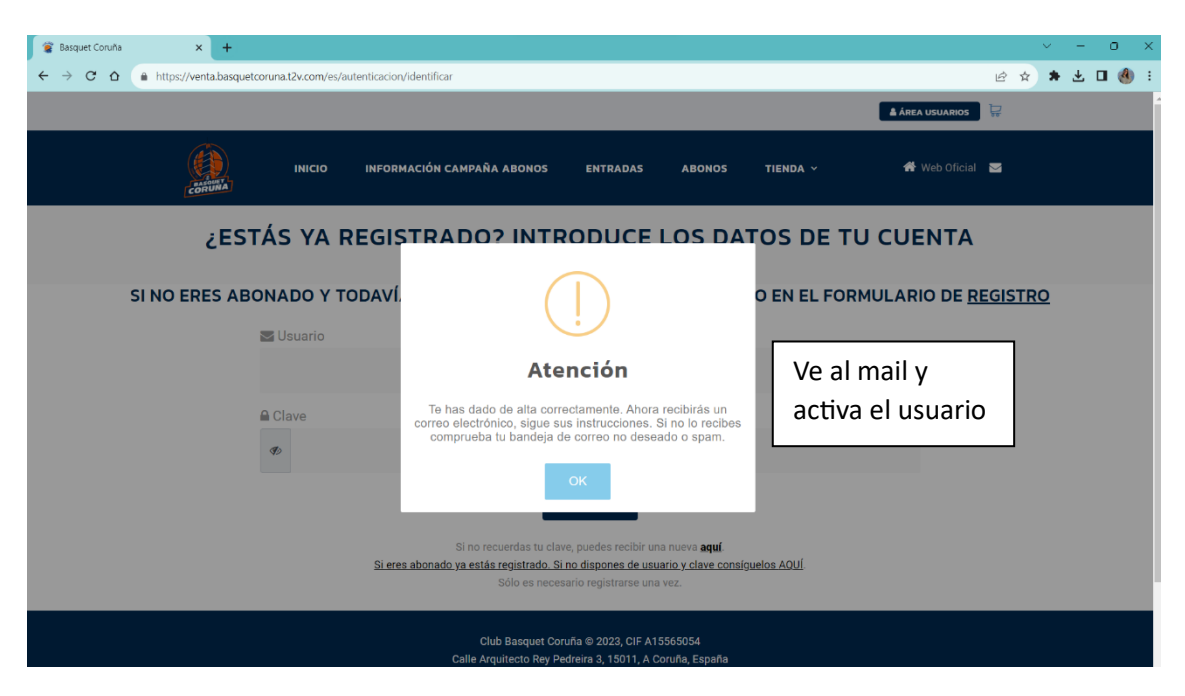

#### PASO 6:

| 🗑 Basquet Coruña                                                                                                    | 🗙   💽 Correc         | s: Carolina Suárez Cancela - 🗙 🖀 Basquet Coruña 🔅             | × +                             |                  |                  |                   | ~ -   |
|----------------------------------------------------------------------------------------------------|----------------------|---------------------------------------------------------------|---------------------------------|------------------|------------------|-------------------|-------|
| $\leftrightarrow$ $\rightarrow$ C $\triangle$ http://optic.com/article/article/articl | ps://venta.basquetco | oruna.t2v.com/abonos/confirmar/competicion_fase_id/9.8/seccio | on_id/33/asientos/573           | 0-0/abono_unico/ | f/colectivo_id/1 | Ŕ                 | * * * |
|                                                                                                    |                      |                                                               |                                 |                  |                  | 🛔 PRUEBA 1 👻 😽    |       |
|                                                                                                    | CORUNA               | INICIO INFORMACIÓN CAMPAÑA ABONOS                             | ENTRADAS                        | ABONOS           | TIENDA ~         | 👚 Web Oficial 🛛 🖂 |       |
|                                                                                                    |                      |                                                               | S SIGUIE                        | NTES D           | ATOS             |                   |       |
|                                                                                                    |                      |                                                               |                                 |                  |                  |                   |       |
|                                                                                                    | COMPET.              | LOCALIDAD                                                     | TARIFA                          | PRECIO           | FORMA DE PAGO    | PROPIETARIO       |       |
|                                                                                                    | LEB ORO              | TRIBUNA LATERAL B2 FILA 11 - ASIENTO 2602                     | JOVEN                           | 60,00 €          | TARJETA          | ✓ PRUEBA 11 ✓     |       |
|                                                                                                    | DOCUMENTOS           |                                                               |                                 |                  |                  |                   |       |
|                                                                                                    | CERTIFICADO          | Seleccionar archivo Ninguno ar                                | rchivo selec.                   |                  |                  |                   |       |
| a las condicion                                                                                                    | es de                | Acepto las condiciones o                                      | <del>de compra</del> y doy mi c | onsentimiento pa | ara la compra    |                   |       |
|                                                                                                    |                      |                                                               |                                 |                  |                  |                   |       |

# USUARIO YA REGISTRADO Y CON ABONO EN LA TEMPORADA 22/23

PASO 1:

| 😰 Basquet Coruña                                              | × +                                                                                                    |                   |                                                                                  |                                                                  |                                             |          |                   |     | ~ - | 0 | × |
|---------------------------------------------------------------|----------------------------------------------------------------------------------------------------|-------------------|----------------------------------------------------------------------------------|------------------------------------------------------------------|---------------------------------------------|----------|-------------------|-----|-----|---|---|
| $\leftarrow \  \   \rightarrow \  \   {\tt C} \  \   {\tt C}$ | https://venta.basquetcoruna.t2v.co                                                                                                    | om                |                                                                                  |                                                                  |                                             |          | Ľ                 | ? ☆ | * ± | • | : |
|                                                               |                                                                                                    |                   |                                                                                  |                                                                  |                                             |          | 🛔 ÁREA USUARIOS   |     |     |   | Î |
|                                                               | INIO CONCUMA                                                                                                    | CIO INFORMACIÓN ( | AMPAÑA ABONOS                                                                    | ENTRADAS                                                         | ABONOS                                      | TIENDA ~ | 🕀 Web Oficial 🛛 🐱 |     |     |   |   |
|                                                               | DESTACADO                                                                                                    |                   |                                                                                  |                                                                  |                                             |          |                   |     |     |   |   |
|                                                               | About to the second second sec | HIS<br>RIA        | Pir<br>la                                                                        | ncha en<br>imagen                                                |                                             |          |                   |     |     |   |   |
|                                                               |                                                                                                    |                   | Club Basquet Cor<br>Calle Arquitecto Rey Pe<br>981264022 - c<br>Condiciones de c | uña © 2023, CIF A15<br>dreira 3, 15011, A C<br>lub@basquetcoruna | 5565054<br>pruña, España<br>.com<br>rookies |          |                   |     |     |   |   |

# PASO 2:

| eventa.basquetcoruna.t2v.com/es/autenticacion/identific | ar        |                                                    |                        |                          |                  |                               |
|---------------------------------------------------------|-----------|----------------------------------------------------|------------------------|--------------------------|------------------|-------------------------------|
|                                                         |           |                                                    |                        |                          |                  | 🛔 ÁREA USUARIOS               |
| <b>CONTURA</b>                                          | INICIO    | INFORMACIÓN CAMPAÑA ABONOS                         | ENTRADAS               | ABONOS                   | TIENDA ~         | 🕀 Web Oficial 🛛 🖂             |
| Ę                                                       | STÁS YA   | REGISTRADO? IN                                     |                        | E LOS E                  | DATOS DE         | E TU CUENTA                   |
| SI NO ERES A                                            | BONADO Y  | TODAVÍA NO ESTÁS REGI                              | STRADO, PU             | EDES HAC                 | ERLO EN EL       | FORMULARIO DE <u>REGISTRO</u> |
|                                                         | 🔄 Usuario |                                                    |                        |                          |                  |                               |
|                                                         |           |                                                    |                        |                          |                  |                               |
| Cúbrelo con tus datos                                   | Clave     |                                                    |                        |                          |                  |                               |
|                                                         | ¢,        |                                                    |                        |                          |                  |                               |
|                                                         |           |                                                    | ACEPTAR                |                          |                  |                               |
|                                                         |           | Si no recuerdas to                                 | i clave, puedes recibi | ir una nueva <u>aquí</u> |                  |                               |
|                                                         |           | Si cres autoriduo ya estas registrat.<br>Sólo es r | ecesario registrarse   | una vez.                 | onsigueros AQUI. |                               |

# PASO 3:

| CORUNA                               | ΙΝΙCΙΟ           | INFORMACIÓN CAMPAÑA ABONO             | IS ENTRADAS                                 | ABONOS              | TIENDA Y                       | 👫 Web Oficial 🛛 🖂           |
|--------------------------------------|------------------|---------------------------------------|---------------------------------------------|---------------------|--------------------------------|-----------------------------|
|                                      |                  | 1                                     |                                             | S                   |                                |                             |
| ABONOS                               |                  |                                       |                                             |                     |                                |                             |
| También puede renovar s<br>separado. | us abonos marcán | dolos y luego pulsando en el botón "F | Renovar abonos marcados                     | ". Si desea modific | ar los datos de algún abono, e | entonces debe renovarlo por |
| MARCAR / DESMARCAR TO                | DDOS             |                                       |                                             |                     |                                | RENOVAR ABONOS MARCADOS     |
| PROPIETARIO                          |                  | COMPETICIÓN                           | ASIENTO                                     | PRECIO              |                                |                             |
|                                      |                  | LEB ORO (LIGA REGULAR)                | TRIBUNA LATERAL B4<br>FILA 9 - ASIENTO 1095 |                     | RENOVAR ABONO                  | CAMBIAR SITIO               |
|                                      |                  |                                       |                                             |                     | 1                              |                             |
|                                      |                  |                                       |                                             | Renue               | va tu abono                    | Cambia de si                |

# PASO 4:

|                          | CORUMA                                              | ΙΝΙCΙΟ  | INFORMACIÓN ( | CAMPAÑA ABONOS                | ENTRAD         | AS ABONOS               | TIENDA ~ |               | Web Oficial 🗹 |  |
|--------------------------|-----------------------------------------------------|---------|---------------|-------------------------------|----------------|-------------------------|----------|---------------|---------------|--|
|                          |                                                     |         |               | REN                           |                | ABONO                   |          |               |               |  |
|                          |                                                     |         |               |                               |                |                         |          |               |               |  |
|                          |                                                     | COMPET. | FASE          | ZONA                          | SECCIÓN        | ASIENTO                 | PRECIO   | FORMA DE PAGO |               |  |
|                          |                                                     | LEB ORO | LIGA REGULAR  | TRIBUNA LATERAL               | B4             | FILA 9 - ASIENTO 1095   | 60€      | TARJETA 🗸     |               |  |
|                          |                                                     |         |               | ESPECIA                       | L DESEMPLEA    |                         |          |               |               |  |
|                          | DOCUMENTOS                                          |         |               |                               |                |                         |          |               |               |  |
|                          | DOCUMENTO DE DEMANDA DE EMI                         | PLEO    |               |                               | Selecciona     | archivo Ninguno archivo | selec.   |               |               |  |
| Acepta las<br>compra y r | cepta las condiciones de<br>ompra y realiza el pago |         |               | <u>diciones de compra</u> y d | oy mi consenti | miento para la compa    | CONFIRMA | R Y PAGAR     |               |  |